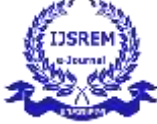

### Modeling, Analysis and 3D Printing of Gearbox

Mr. Gopal Vanga<sup>1</sup>, Mididoddi Pavan Kumar<sup>2</sup>\*, Oruganti Rajesh<sup>2</sup>, Shivarathri Sravani<sup>2</sup>, Naganaboina Ashok<sup>2</sup>

<sup>1</sup> Associate Professor, Mechanical Engineering, Guru Nanak Institutions Technical Campus, Hyderabad, India <sup>2</sup> Students, Mechanical Engineering, Guru Nanak Institutions Technical Campus, Hyderabad, India \*\*\*

**Abstract** - A gearbox is a mechanical device that transmits power and adjusts the speed and torque of an engine or motor. It consists of a series of gears that can change the output speed and direction of rotation. Gearboxes are essential in various applications, from automobiles to industrial machinery, ensuring efficient performance. They come in various types, including manual, automatic, and planetary gear systems, each designed for specific operational needs.

The main aim of this paper is to focus on the mechanical design on assembly of gears in gear box when they transmit power at different speeds. The metals selected for the gears is Aluminium Alloy by utilized materials for riggings and apparatus shafts is cast steel. In this paper to supplant the materials with Aluminium material for diminishing weight of the item. Stress, uprooting is investigated by considering weight diminishment in the rigging box at higher speed. Gear box assembly model is created by using Solid works software and a prototype of gear box is created by using 3D printing technology to check with design changes.

*Key Words*: Gearbox, Gear assembly, Powe transmission, Aluminium alloy, cast steel, stress analysis, Displacement analysis, Weight reduction, 3D printing, Mechanical design, High-speed operation.

#### 1. INTRODUCTION

SolidWorks and ANSYS are two essential software tools widely used in engineering design and analysis. SolidWorks is primarily used for 3D modeling, allowing engineers to create precise parts, assemblies, and technical drawings. It offers parametric design, motion simulation,

and visualization features that aid in product development. On the other hand, ANSYS specializes in advanced engineering simulations, including structural, thermal, fluid, and electromagnetic analysis. It is used to predict how products will perform under real-world conditions, reducing the need for physical prototypes. While SolidWorks focuses on design and drafting, ANSYS emphasizes testing and validation through finite element analysis (FEA) and computational fluid dynamics (CFD). Both tools support innovation by improving design accuracy and reducing development time. SolidWorks models can also be imported into ANSYS for deeper simulation and stress testing. Together, these tools form a powerful combination in modern engineering workflows. Their integration helps ensure both functional design and structural reliability in various industries.

## **2.** Problem Identification, Objectives, Scope, and Benefits

#### **Problem Identification:**

Traditional gearboxes often use heavy materials like cast steel, which increase the overall weight of mechanical systems such as automobiles and industrial machines. This added weight can lead to reduced efficiency, higher fuel consumption, and increased manufacturing costs. Additionally, the mechanical behavior of these components under high-speed conditions needs to be thoroughly analyzed to ensure performance and durability.

#### **Purpose:**

The purpose of this study is to explore the mechanical design and assembly of gearbox components with a focus on replacing conventional heavy materials with lighter

T

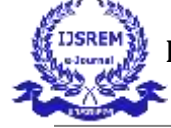

Volume: 09 Issue: 05 | May - 2025

SJIF Rating: 8.586

ISSN: 2582-3930

alternatives, specifically aluminum alloy. The study aims to analyze the stress and displacement behavior of the gearbox at various speeds using CAD modeling and simulation tools to evaluate the effectiveness of the material substitution.

#### Scope:

1. Design and modelling of a gearbox assembly using SolidWorks software.

2. Material substitution analysis by replacing traditional cast steel with aluminium alloy for gears.

3. Structural analysis focusing on stress and displacement under high-speed conditions.

4. Development of a 3D printed prototype to validate design changes.

5. Applicability to automotive and industrial gear systems.

#### **Benefits:**

1. Weight reduction of the gearbox, leading to improved efficiency and reduced energy consumption.

2. Lower manufacturing costs due to the use of lightweight materials.

3. Enhanced understanding of gear behaviour under stress through simulation.

4. Acceleration of product development through 3D prototyping.

5. Contribution to the development of more sustainable and high-performance mechanical systems.

2. To design the body go to solid works software and open it. In solid work, select part module in new file then it will enter into part module.

3. Later select that plane the click on sketch tools and create circle

4. After that extrude tool and select circle as a profile and z line as a path.

5. To design the body, go to solid works software and open it. In solid work, select part module in new file then it will enter into part module.

6. Latr gog to tool import in library and select aisi standards and select in transmission

7. Then select helical gear and specify as require in terms of ratios

8. Drive Assembly

9. To design the body, go to solid works software and open it. In solid work, select part module in new file then it will enter into part module.

10. Import bodies one by ones as shown in figure

11. Driven Assembly

12. To design the body, go to solid works software and open it. In solid work, select part module in new file then it will enter into part module.

13. Import bodies one by ones as shown in figure

14. To design the body, go to solid works software and open it. In solid work, select part module in new file then it will enter into part module.

15. Import bodies one by ones as shown in figure

16. Later go to pattern and select circular pattern and select above circle as a pattern item.

17. Select above plane as a reference for pattern, specify 12 in number of patterns then ok

#### **3. EXPERIMENTAL PROCEDURE**

#### Modeling procedure of Gear Box

1. To create a new file, click on file - new or click the new file icon in the main toolbar.

T

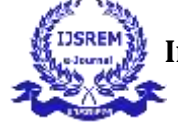

Volume: 09 Issue: 05 | May - 2025

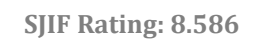

ISSN: 2582-3930

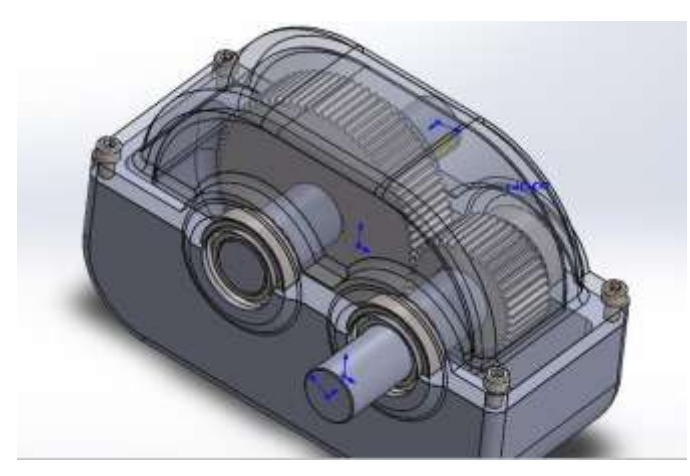

Fig -1: Assembly of Driver Transmission

#### Gear box Analysis

To conduct the finite elements analysis, you need to follow certain steps that are given next.

- 1. Set the type of analysis to used.
- 2. Create model
- 3. elements type
- 4. material properties
- 5. boundary conditions
- 6. Interpret the results

The first step is to start a new project in the workbench window.

Start Ansys workbench.

1. Double-click on Static structural in the toolbox window; Double-click on the geometry cell; the design modeler window

2. After importing the geometry form the SolidWorks step file the design modeler window to display the workbench window.

3. After the model is created in the design modeler window, you need to generate the mesh to convert the unknown geometry to known geometry.

4. Double-click on the model cell in the static structural analysis system; the mechanical window is displayed. Choose the mesh and click generate mesh tool.

5. After the mesh is generated, you need to set the boundary and loading conditions under which the analysis will be performed.

6. Select the Static structural in tree outline; right click over it and select the fixed support tool from the supports; fixed support is attached to the tree outline.

7. Select the Static structural in the tree outline, choose the loads button to display Choose the force tool; in force is attached under the Transient structural in the tree outline. Also, the details of "force" window are displayed.

8. Force is known as the rate of change of force, you can apply force load by choosing the force tool from the loads.

After the boundary and loading conditions are specified for the analysis, you need to evaluate the results that are of importance in the case of a analysis. The various results that can be evaluated are: deformation, stress, strain. **Fig -2**: Analysis of gear box with gray cast iron

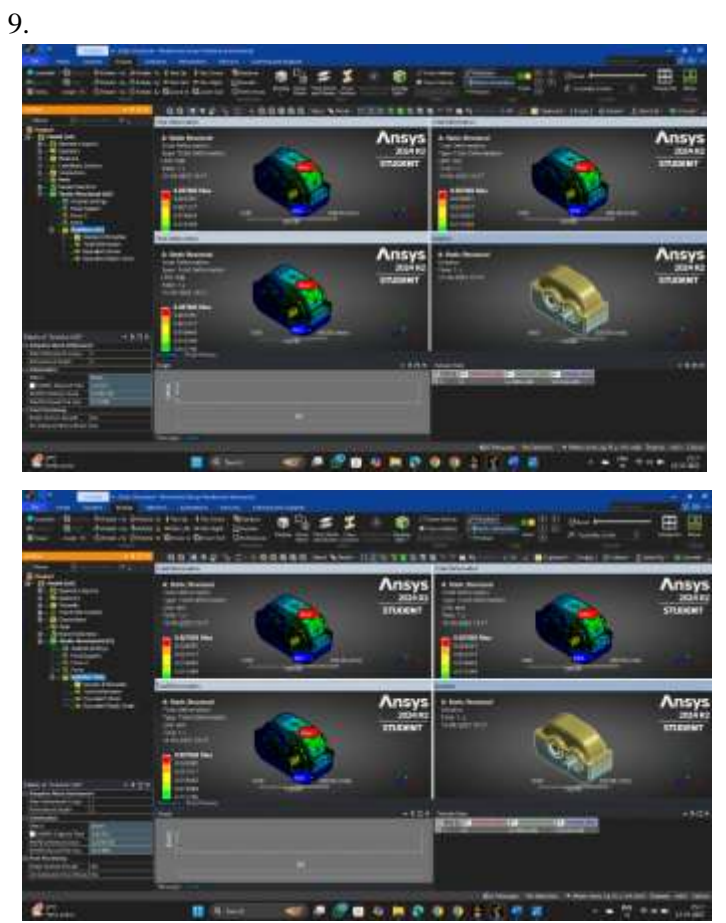

10. Fig -3: Analysis of gear box with Aluminium

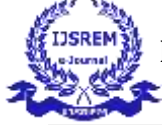

 Table-1: Comparison of Materials

|                   | Aluminium alloy | Gray cast<br>iron |
|-------------------|-----------------|-------------------|
| Total Deformation | 0.027665 mm     | 0.017959          |
| Equivalent Stress | 87.927 mpa      | 93.618 mpa        |
| Equivalent Strain | 0.0012738       | 0.00087561        |

#### **3D PRINTING OF GEAR BOX**

1. Create Gear box a 3D model

2. Export the design as an STL (.stl) or OBJ (.obj)

 $file-standard\ formats\ for\ 3D\ printing.$ 

3. Use slicing software to:

4. Import the STL file.

5. Insert all gear components and place n heat bed

6. Use PLA as Material for strength and durability

7. Layer height as 0.18 mm

8. Perimeter shells as outside wall linings or

thickness

- 9. Infill Density as 50%
- 10. Slicing

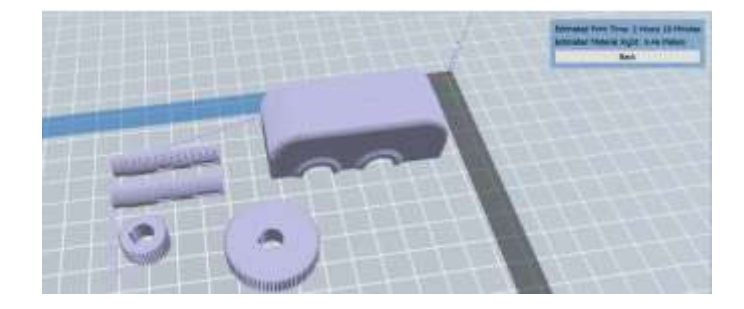

# Fig -4: 3D Printing of Gear box4. CONCLUSION

Gears are used to transfer motion from one object to another in a mechanism. There are many important design considerations with respect to gears. The most fundamental calculation for gears is the gear ratio. This ratio describes the relative motion of the gears involved. A high gear ratio corresponds to a high torque output and a low gear velocity. The gear ratio can be used to determine the proper number of teeth for the gears. The output speed of the vehicle depends on the overall gear ratio.

In this paper modelling of gear box was completed by using SolidWorks software analysis was done on two metals aluminum alloy and Gray cast iron and compared. A prototype gearbox was created by using 3D printing to check the design changes.

#### REFERENCES

[1] J. Uicker; g. R. Pennock; j. E. Shigley (2003). Hypothesis of machines and components (third ed.). New york: oxford college press. Isbn 9780195155983.

[2] B. Paul (1979). Kinematics and progression of planar hardware. Prentice lobby.

[3] Stiesdal, henrik (august 1999), the breeze turbine: segments and operation (pdf), recovered 2009-10-06

[4] Musial, w.; butterfield, s.; mcniff, b. (may 2007), enhancing wind turbinegearbox dependability (pdf), national sustainable power source research center, recovered july 2, 2013

[5]. Vinod G. Gokhare., 'a review paper on 3D printing aspects and various processes used in the 3D printing'2017 IJERT volume 6 Issue 6 ISSN 2278 – 0181

[6]. Engr. Rufus Ogbuka Chime. FCAI., 'design modeling, simulation of spur gear; analysis of spur gears' 2016IJERD volume 12 Issue 1 ISSN 2278 – 8000

[7]. Siddharth Bhandari., '3D printing and its applications' international journal of computer science and information technology research volume 2 issue 2 ISSN 2348 – 1196

[8]. Sarfraz Ali N.Quadri., 'contact stress analysis of Involute spur gear under static loading' 2015 IJSRET volume 4 Issue 5 ISSN 2278 – 0882

[9]. S. Rajesh Kumar., 'development of thermo plastic gears for heavy duty applications using APDL' 2016IJTRD volume 3 (2) ISSN 2394 – 9333

[10] Xing wang, Man Jiang, Zuowan Zhou, Jihua Gou, 3D printing of polymer matrix composites: A review and prospective, Journal in Composites, Part B, Engineering, November 2016.